## CorpPass Online Help

| 7. CorpPass in LicenceOne                                                       | 7. CorpPass in LicenceOne                                                                                                    |                                                             |
|---------------------------------------------------------------------------------|----------------------------------------------------------------------------------------------------|-------------------------------------------------------------|
| 8. One-time activation of<br>CorpPass in LicenceOne<br>9. Business Entity & UEN | Singapore Corporate Access (or CorpPass) is the new digital identity business conduct Government-to-Businesses (G2B) transactions.                                                                                                    | users will need to                                          |
|                                                                                 | Business users will now have the option of using CorpPass as a login mech<br>LicenceOne, when transacting with the government online. By segregating lo<br>corporate and personal transactions, CorpPass enhances personal privacy and<br>business information. | nanism to access<br>ogin IDs used for<br>protects sensitive |
|                                                                                 | Let's Start!                                                                                                    |                                                             |
|                                                                                 | Go to <u>www.corppass.gov.sg</u> to register & set up CorpPass for you                                                                                                    | ur entity                                                   |
|                                                                                 | You will need to ensure that your employees who need to have access to Licence the LicenceOne e-Service in the CorpPass system.                                                                                                    | One are assigned                                            |
|                                                                                 | Assign Selected e-Services to                                                                                                    |                                                             |
|                                                                                 | 2 Selected Users +                                                                                                    |                                                             |
|                                                                                 | Assign from selected e-Services.                                                                                                    | ۹ 2-                                                        |
|                                                                                 | Govt Entity's selected Agency<br>Agency e-Services Description ¢ Check<br>Requir                                                                                                    | y Additional<br>Details<br>red Required                     |
|                                                                                 | MTI LicenceOne This eservice is for e-licensing service.                                                                                                    | ٦                                                           |
|                                                                                 | 2 Log in to LicenceOne using your Unique Entity Number (UEN), Co<br>Password                                                                                                    | orpPass ID and                                              |
|                                                                                 | Click Login on the right top menu.                                                                                                    |                                                             |

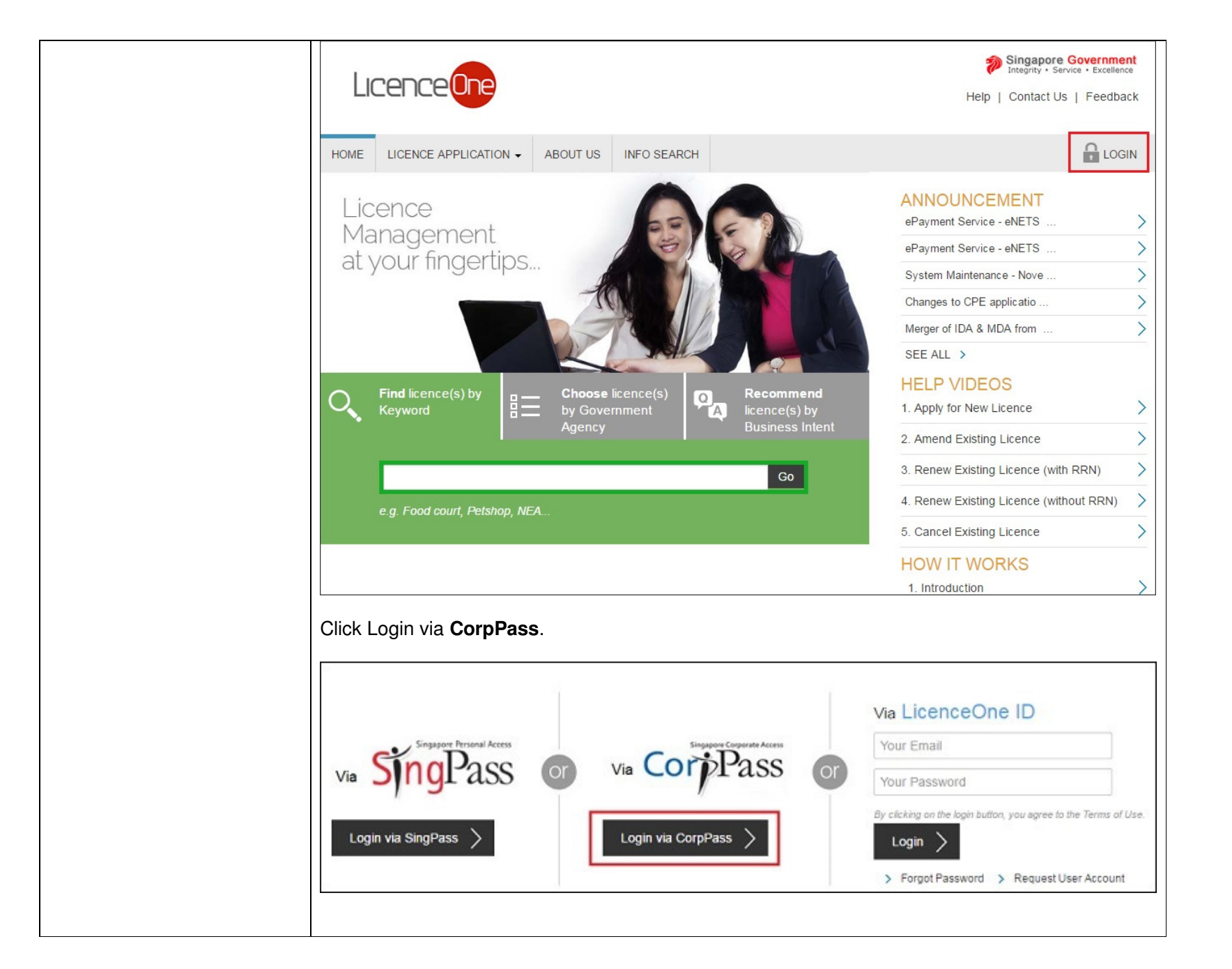

| CorpPass                                                                                                    | A A A FAQ   Feedback   Sitemap                                                          |
|----------------------------------------------------------------------------------------------------|-----------------------------------------------------------------------------------------|
| CorpPass Scheduled Maintenace<br>CorpPass will be undergoing scheduled maintenance from 12am to 8a<br>apologise for any inconvenience caused. Thank you for your patience a | n on 06 Nov 2016, and will not be available during this period. We<br>nd understanding. |
| Log in with                                                                                                    | CorpPass                                                                                |
| 287702034M                                                                                                    | Ø                                                                                       |
| ALICETAN                                                                                                    | Ø                                                                                       |
|                                                                                                    | 0                                                                                       |
| Remember Entity ID                                                                                                    | Ø                                                                                       |
| Forgot <u>Entity / CorpPass ID</u> or <u>P</u>                                                                                                    | assword                                                                                 |
| Cancel                                                                                                    | Login +                                                                                 |
|                                                                                                    |                                                                                         |
|                                                                                                    |                                                                                         |
|                                                                                                    |                                                                                         |
|                                                                                                    |                                                                                         |
|                                                                                                    |                                                                                         |

| If you have set up 2FA using your registered mobile number, a 6-digit Mobile OTP would be automatically sent to your registered mobile number. Else, click 'Get OTP via SMS'. Next, enter the 6-digit Mobile OTP sent to your registered mobile number and click <b>Submit</b> button. |
|----------------------------------------------------------------------------------------------------|
| Via SMS                                                                                                    |
| Via SMS   Click the button below to get your 6-digit One-Time Password(OTP) via SMS   Get OTP via SMS     Mobile OTP*     678752     Submit                                                                                                    |
|                                                                                                    |

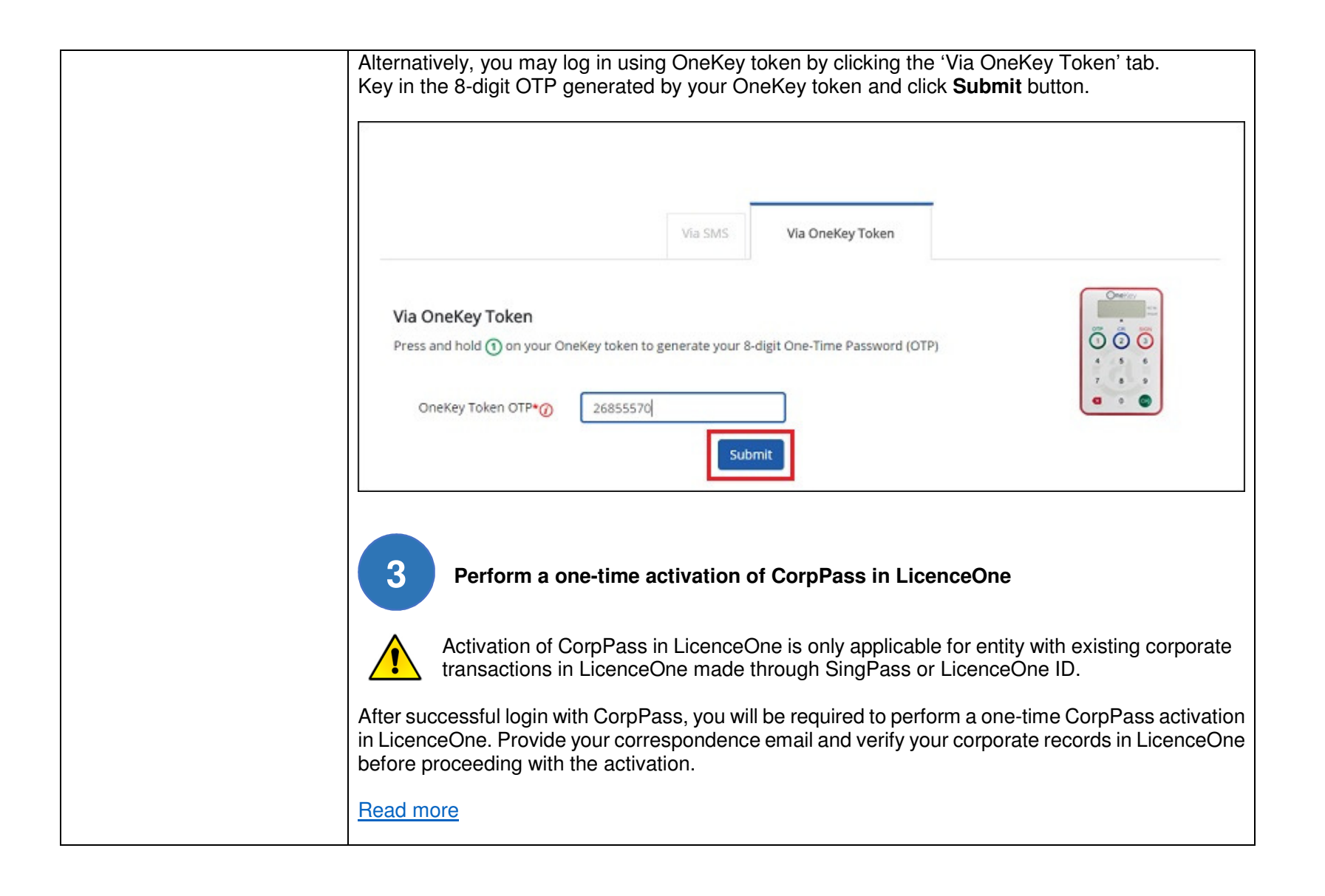

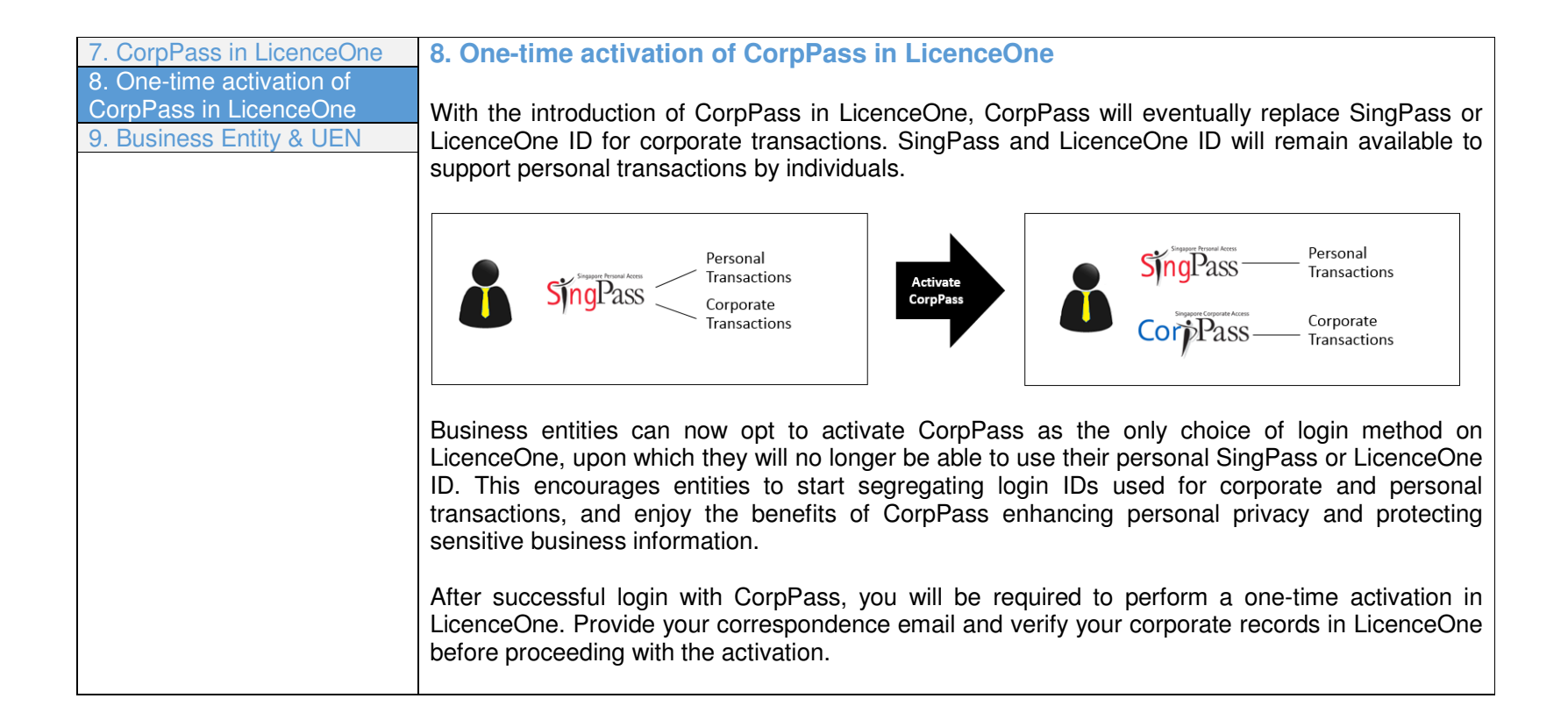

| Name of<br>Registr<br>Corr                                                                                                    | U<br>Company/Busine<br>Company Ty<br>Company Stat<br>ered Office Addre<br>espondence Ema | EN : 28770<br>ss : PLAST<br>pe : ACRA<br>tus : LIVE (<br>ss : 73, W<br>III * : allice.<br>Note: C | 02034M<br>TIC INDUSTRY PTE. LTD.<br>- COMPANY - PRIVATE COMPANY LIN<br>COMPANY<br>OODLANDS, 088308<br>tan@sa.com.sg | AITED BY SHARES                  | il address        |              |
|----------------------------------------------------------------------------------------------------|------------------------------------------------------------------------------------------|---------------------------------------------------------------------------------------------------|----------------------------------------------------------------------------------------------------|----------------------------------|-------------------|--------------|
| Licence Applica                                                                                                    | ition                                                                                    |                                                                                                   |                                                                                                    |                                  |                   |              |
| Application Number                                                                                                    | Application Type                                                                         | Applicant                                                                                         | Licence Name                                                                                                    | Application Status               | Submission Date   | Submitted By |
| C1510000979                                                                                                    | New                                                                                      | Brett Carter                                                                                      | PUB - Written Approval for the Discharge of<br>Trade Efluent Into the Public Sewer                                  | Pending Agency<br>Action         | 1 Feb 2015        |              |
| C1510000980                                                                                                    | New                                                                                      | Brett Carter                                                                                      | PUB - Written Approval for the Discharge of<br>Trade Effuent Into the Public Sewer                                  | Draft                            | 1 Feb 2015        |              |
| C1510000981                                                                                                    | New                                                                                      | Brett Carter                                                                                      | PUB - Written Approval for the Discharge of<br>Trade Effuent Into the Public Sewer                                  | Pending Agency<br>Action         | 1 Feb 2015        |              |
| C1510000982                                                                                                    | New                                                                                      | Brett Carter                                                                                      | PUB - Written Approval for the Discharge of<br>Trade Effluent Into the Public Sewer                                 | Pending Agency<br>Action         | 1 Feb 2015        |              |
| C1510002165                                                                                                    | New                                                                                      | Cornelius<br>Graves                                                                               | MINLAW - Pawnbroker's Licence                                                                                       | Completed                        | 24 Feb 2015       |              |
| Showing 1 to 5 of 5,7<br>ease click <b>"Proceed to</b><br>rected to logout.<br>ease refer to our onlin<br><b>Proceed to Activate</b> | 83 entries<br>• Activate" to use<br>e Help on how to p<br>Not Now                        | CorpPass I                                                                                        | First Previous 1 n LicenceOne. Please click <b>"Not Now"</b> oPass Activation in LicenceOne.                        | 2 3 4 5<br>If you do not wish to | activate CorpPase | Next Last    |

| one time Ao                                            | tivation o                                       | of CorpPase                          | s in Licence                  | eOne - Confirm                | atio             |
|--------------------------------------------------------|--------------------------------------------------|--------------------------------------|-------------------------------|-------------------------------|------------------|
| Once CorpPass is active                                | ated, both SingPa                                | ass and LicenceOne                   | e ID are no longer a          | vailable for corporate transa | ictions.         |
|                                                        |                                                  | Proceed to Activa                    | te Cancel                     |                               |                  |
| LicenceOne will also r<br>You are now ready to         | eceive notific<br>transact with                  | ation of the use                     | er's activation o             | of CorpPass.                  |                  |
| MY PORTFOLIO LICENCE APP                               | LICATION - GUIE                                  | DELINES ABOUT US                     | INFO SEARCH                   | UEN6 DIRECTOR •               | l                |
|                                                        | Ēr                                               | <b>``</b>                            |                               | Š 🛛                           |                  |
|                                                        | ĒÀ                                               | Č                                    |                               | Š 🛛                           |                  |
| All Items Applications All Items                       | Licences Req                                     | uest for Action Co                   | rrespondences Par             | yments Managed Returns        |                  |
| All Items Applications All Items Select Type           | Licences Req                                     | uest for Action Co                   | rrespondences Par<br>Search > | nyments Managed Returns       | Advance          |
| All Items Applications All Items Select Type Date Info | Licences Req     Select Agence     mation Type + | uest for Action Co<br>cy •<br>Agency | Search Cetails                | nyments Managed Returns       | Advanced<br>• Ac |

| 7. CorpPass in LicenceOne | 9. Business Entity & UEN                                                                           |
|---------------------------|----------------------------------------------------------------------------------------------------|
| 8. One-time activation of |                                                                                                    |
| CorpPass in LicenceOne    | Foreign or Local Business Entities require a Unique Entity Number (UEN) to transact in LicenceOne. |
| 9. Business Entity & UEN  | An entity may obtain a UEN by registering itself with an appropriate UEN Issuance agency as listed |
|                           | in <u>www.uen.gov.sg</u> , under the link "Who will issue UEN to me?"                              |
|                           | Without a valid LIEN, the system will automatically sign you out                                   |
|                           | Without a valid OEN, the system will automatically sign you out.                                   |
|                           | Your account is restricted from login to LicenceOne. For more information, please click here.      |
|                           |                                                                                                    |
|                           |                                                                                                    |
|                           | Via Licence One ID                                                                                 |
|                           | Via LicenceOne iD                                                                                  |
|                           | Singapore Personal Access                                                                          |
|                           | Via Singlass or Via COLPTASS of Your Password                                                      |
|                           | By clicking an the login button, you agree to the Terms of Use.                                    |
|                           | Login via SingPass > Login via CorpPass > Login >                                                  |
|                           | > Forgot Password > Request User Account                                                           |
|                           |                                                                                                    |